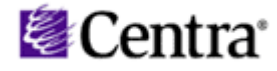

# Consigli per la risoluzioni dei problemi più frequenti

Se si verificano dei problemi in fase di installazione del Plug-In di Centra Symposium (operazione annullata, pagina bianca che tenta di caricarsi, ecc.), è necessario, prima di rivolgersi allo staff, seguire nell'ordine le seguenti operazioni. Ogni volta che una delle operazioni viene portata a compimento, si consiglia di procedere con l'installazione.

## AGGIUNGERE IL LINK DI CENTRA TRA I SITI ATTENDIBILI

- Strumenti (in una finestra di Internet Explorer qualsiasi)
- Opzioni internet
- Protezione
- Siti attendibili (da cliccare) e una volta evidenziato cliccare sul bottone Siti...
- Inserire il link http://195.176.178.46 e cliccare su *Aggiungi*, una volta che ci si è assicurati di aver tolto la spunta alla voce "*Richiedi verifica server*..."

### ☑ DISATTIVARE BLOCCO POPUP

- *Strumenti* (in una finestra di Internet Explorer qualsiasi)
- Opzioni internet
- Protezione
- Pulsante "Livello personalizzato..."
- Alla voce "Usa blocco popup" scegliere "disattiva"
- NB.se avete installata la Yahoo o la Google Toolbar o altre toolbar che bloccano le pop-up dovete disattivare il blocco (di solito è un pulsante sulla toolbar stessa!)

### ☑ ABBASSARE IL LIVELLO DI PROTEZIONE

- Strumenti (in una finestra di Internet Explorer qualsiasi)
- Opzioni internet
- Protezione
- Pulsante "Livello predefinito..."
- Spostare l'indicatore su "Bassa"

### ☑ DISATTIVARE IL FIREWALL

- Risorse di rete
- Visualizza Connessioni di rete
- Tasto destro sulla connessione utilizzata / Proprietà
- Avanzate
- Impostazioni...
- Cliccare su "Disattivato (Impostazione sconsigliata)"

### ☑ DISATTIVARE TUTTI I PROGRAMMI DI PROTEZIONE ALLA NAVIGAZIONE

(ad esempio NORTON INTERNET SECURITY - un'applicazione particolare del Norton)

In bocca al lupo!

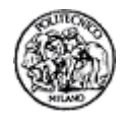